## Storno avansnog računa

Poslednja izmena 11/08/2022 2:02 pm CEST

Ukoliko u programu imamo unet avansni račun klikom na opciju kopiraj > U knjižno odobrenje > možemo napraviti storno avansni račun:

| Izdat račun: IR                                                    | 2021-21 |                               |            |                                   |                     |          |             |                      |            |                |                 |
|--------------------------------------------------------------------|---------|-------------------------------|------------|-----------------------------------|---------------------|----------|-------------|----------------------|------------|----------------|-----------------|
| < Nazad                                                            | + Nov   | Otkazivanje                   | izdavanja  | Otpremnica                        | Kopiraj             | ^        | 🖨 Odštampaj | Smanjivanje za       | liha 🖂 Poi | ialji e-mailom | Registruj u CRF |
| Nastali zapisi:                                                    |         |                               |            |                                   | u račun<br>u knjižn | o odobre | enje        |                      |            |                |                 |
| <ul> <li>Nalog za knjižen</li> <li>E-račun</li> <li>CRF</li> </ul> | nje     |                               |            |                                   |                     |          |             |                      |            |                |                 |
| ADRESANT                                                           |         |                               |            | Kupac:                            |                     |          |             |                      |            |                |                 |
| bfsg                                                               |         |                               |            | SAOP DOO ZA IZRA                  | ADU I PRODAJU       | POSLOV   | NE          |                      |            |                |                 |
| bsf                                                                |         |                               | 1          | PROGRAMSKE OPF                    | REME NOVI SAD       |          |             |                      |            |                |                 |
| 24430 Ada                                                          |         |                               |            | SLOBODANA BAJIC<br>21000 Novi Sad | A 10                |          |             |                      |            |                |                 |
| Datum:                                                             |         | 18.05.2021                    |            | Osnov                             | /a za račun:        |          |             |                      |            |                |                 |
| Datum prometa:                                                     |         | 18.05.2021                    |            | Analit                            | ika                 |          |             |                      |            |                |                 |
| Datum dospeća:<br>Vrsta štampe:                                    |         | 01.06.2021<br>Standardno - I: | zdat račun | Pe                                | onavljajući raču    | n        |             |                      |            |                |                 |
| Broj Šifra                                                         | Artikal | PDV                           | POPDV      | Količina                          | JM                  | Ce       | na Cena     | sa PDV Popust        | Vrednost   | Povezani avans | Skladište       |
| 1 5                                                                | avans   | 20,00                         | 3.9        | 1                                 | m                   | 10.000,  | 00 12.0     | 00,00                | 10.000,00  |                |                 |
| PDV:                                                               |         |                               |            |                                   |                     |          |             | Ukupan avans bez F   | PDV:       |                | 10.000,00 RS    |
|                                                                    |         |                               |            |                                   |                     |          |             | 20,00:               |            |                | 2.000,00 RS     |
| Stopa                                                              | %       | Osnovica                      | Iznos      | Osnovica-avans                    | PDV-avans           | NJ       | PDV:        | Ukupan avans:        |            |                | 12.000,00 RS    |
| Opšta stopa                                                        | 20,00   | 0,00                          | 0,00       | 10.000,00                         | 2.000,00            | RSD      | 3.9         | Plaćeno (Tekući      | račun):    |                | 12.000,00 RSI   |
| Thisse in a base in                                                |         |                               |            |                                   |                     |          |             | Iznos za slanje u CR | F:         |                | 12.000,00 RS    |
| zbirovi po kontin                                                  | Id      |                               |            |                                   |                     |          |             |                      |            |                |                 |
| Konto                                                              |         | Duguje                        | Pot        | tražuje                           |                     |          |             |                      |            |                |                 |
| 43001                                                              |         | 2.000,00                      |            | 0,00                              |                     |          |             |                      |            |                |                 |
|                                                                    |         |                               |            |                                   |                     |          |             |                      |            |                |                 |
| 4720                                                               |         | 0,00                          | 2.0        | 00,00                             |                     |          |             |                      |            |                |                 |

## Program automatski kreira nov izdat račun u nacrtu sa artiklom avansa i količinom i iznosom u minusu (-).

| < Nazad                                             | + Nov   | Otkazivanje                  | izdavanja      | Otpremnica                    | Kopiraj          | ~ 6        | Odštamp      | aj        | Smanjivanje zaliha       | ⊠ Poš      | alji e-mailom  |                |
|-----------------------------------------------------|---------|------------------------------|----------------|-------------------------------|------------------|------------|--------------|-----------|--------------------------|------------|----------------|----------------|
| Vastali zapisi:                                     |         |                              |                | Izv                           | orni zapisi:     |            |              |           |                          |            |                |                |
| <ul> <li>Nalog za knjiž</li> <li>E-račun</li> </ul> | enje    |                              |                | •                             | lzdat račun      |            |              |           |                          |            |                |                |
| DRESANT                                             |         |                              | Ku             | pac:                          |                  |            |              |           |                          |            |                |                |
| fsg                                                 |         |                              | SAG            | OP DOO ZA IZRA                | DU I PRODAJU     | POSLOVN    | E            |           |                          |            |                |                |
| sf                                                  |         |                              | PRO            | OGRAMSKE OPR                  | REME NOVI SAD    | )          |              |           |                          |            |                |                |
| 4430 Ada                                            |         |                              | SL0<br>210     | DBODANA BAJIĆ<br>000 Novi Sad | A 10             |            |              |           |                          |            |                |                |
| Datum:                                              |         | 18.05.2021                   |                | Osnov                         | /a za račun:     | Račun - Ra | ačun: IR2021 | -21 18.05 | .2021                    |            |                |                |
| atum prometa:                                       |         | 18.05.2021                   |                | Analit                        | ika              |            |              |           |                          |            |                |                |
| )atum dospeća:<br>írsta štampe:                     |         | 01.06.2021<br>Standardno - H | ínjižno odobre | nje Do                        | onavljajući raču | n          |              |           |                          |            |                |                |
| Broj Šifra                                          | Artikal | PDV                          | POPDV          | Količina                      | JM               | Cena       | i Ce         | na sa PDV | Popust                   | Vrednost   | Povezani avans | Skladište      |
| 1 5                                                 | avans   | 20,00                        | 3.9            | -1                            | m                | 10.000,00  | 1            | 2.000,00  |                          | -10.000,00 | IR2021-21      |                |
| PDV:                                                |         |                              |                |                               |                  |            |              | Uku       | pan avans bez PDV:       |            |                | -10.000,00 RSD |
| Channe                                              |         | 0                            | lease          |                               | PDV              | All        | 8014         | 20,0      | 10:                      |            |                | -2.000,00 RSD  |
| stopa                                               | 76      | Ushovica                     | 121105         | osnovica-avans                | PDV-avans        | NJ.        | PDV:         | Uku       | pan avans:               |            |                | -12.000,00 RSD |
| Opšta stopa                                         | 20,00   | 0,00                         | 0,00           | -10.000,00                    | -2.000,00        | RSD        | 3.9          | Pla       | <b>ćeno</b> (Tekući raču | ın):       |                | -12.000,00 RSD |
| birovi po konti                                     | ma      |                              |                |                               |                  |            |              | Izno      | is za slanje u CRF:      |            |                | 0,00 RSD       |
|                                                     |         |                              |                |                               |                  |            |              |           |                          |            |                |                |
| Konto                                               |         | Duguje                       | Potrai         | tuje                          |                  |            |              |           |                          |            |                |                |

0,00 -2.000,00

-2.000,00

-2.000,00

4720

Ukupno

Napomena: Obratite pažnju na polje za Obračun PDV-a u zavisnosti od toga da li je isti vremenski period kao i prvobitan avansni račun ili je period različit..

| Nalog za k                                           | injiženje                       |         |                   |                     |                      |                  |                  |             |              |           |            |           |                |         |          |           |               |
|------------------------------------------------------|---------------------------------|---------|-------------------|---------------------|----------------------|------------------|------------------|-------------|--------------|-----------|------------|-----------|----------------|---------|----------|-----------|---------------|
| < Nazad                                              | + Nov                           | / Uredi | X Brisi           | © Odštampaj         | Otkaži potvrđivanje  | Kopiraj          | Kopiraj u storno |             |              |           |            |           |                |         |          | +         | Dodaj dokumen |
| <ul> <li>Izvorni zapi</li> <li>Izdat rači</li> </ul> | isi:<br>un                      |         |                   |                     |                      |                  |                  |             |              |           |            |           |                |         |          |           |               |
| Godina:<br>Datum:<br>Opis:                           | 2021<br>18.05.202<br>IR:IR2021- | 1<br>22 | Vrsta:<br>Status: | IR<br>Poturđena     |                      |                  |                  |             |              |           |            |           |                |         |          |           |               |
| Knjiženja                                            |                                 |         |                   |                     |                      |                  |                  |             |              |           |            |           |                |         |          |           |               |
|                                                      |                                 |         | Deturn            |                     |                      | Konto            |                  | Analitika   |              |           | N          |           | Duguje         |         |          | Potražuje |               |
| RID                                                  |                                 | Po      | omet Dospeće      |                     |                      | Veza za plaćanje |                  |             |              |           |            |           |                |         |          |           | Zatvaranje    |
| 1                                                    | 7021-32                         |         | 18.5.202          | 1                   |                      | 4720             |                  |             |              |           | RSD        |           | 0,00           |         |          | -2.000,00 |               |
| 2                                                    | 2021-22                         |         | 18.5.202          | 1                   |                      | 43001            |                  |             |              |           | RSD        |           | -2.000,00      |         |          | 0,00      |               |
|                                                      |                                 |         |                   |                     |                      |                  |                  |             |              |           | RSD:       |           | -2.000,00      |         |          | -2.000,00 |               |
| PDV                                                  |                                 |         |                   |                     |                      |                  |                  |             |              |           |            |           |                |         |          |           |               |
| Knjiga                                               | Datum za PDV                    | Vrsta   | Stranka           |                     |                      |                  | A                | nalitika    | Dokument     |           | Datum dok. | Prijem    | Plaćeno Stavka | Samoop. | Avera    | Napomena  |               |
| IR                                                   | 18.5.2021                       | 3.9     | SADP DOO ZA IZI   | RADU I PRODAJU POSL | OVINE PROGRAMSKE OPR | ME NOVI SAD      |                  |             | IR:IR2021-22 | Mari Inc  | 18.5.2021  | 18.5.2021 | 101107-0       |         | <b>2</b> |           | ×             |
|                                                      |                                 |         |                   |                     |                      |                  |                  | Opšta stopa | -10.000,00   | -2.000,00 | 0,00       | 0,00      | 0,00           | 0,00    | 0,00     |           | 0,00          |

Ukoliko u programu Minimax nemate unet avansni račun, storno račun radite tako što u novom izdatom računu ručno dodate artikal AVANS sa količinom u minusu (-).

## Štampa storno avansnog računa

U podešavanju organizacije > Podešavanje štampe > Nov > Vrsta štampe knjižno odobrenje > Naziv za izbor i naziv dokumenta storno avansni račun

| Podešavanja štampe |                      |   |
|--------------------|----------------------|---|
| X Odustani         | ičuvaj               |   |
| Vrsta štampe:      | Knjižno odobrenje    | ~ |
| Opšta podešavanja  |                      |   |
| Jezik: (j)         | Srpski               | ~ |
| Naziv za izbor:    | Storno avansni račun |   |
| Naziv dokumenta:   | Storno avansni račun |   |
| Boja slova:        |                      |   |
| Predlaže se:       |                      |   |

Zatim u delu ostala podešavanja odčekirate opciju za štampu opisa za knjižno odobrenje > Sačuvaj

| Podešavanja štampe                                                                                              |         |                                       |                                                                   |
|----------------------------------------------------------------------------------------------------|---------|---------------------------------------|-------------------------------------------------------------------|
| X Odustani                                                                                                    |         |                                       |                                                                   |
| Vrsta štampe: Knjižno odobrenje                                                                                 | ~ ^ < > | Strana: 1 / 1                         |                                                                   |
| Opšta podešavanja                                                                                               | ~       |                                       |                                                                   |
| ZAGLAVLJE DOKUMENTA                                                                                             | ×       |                                       | Minimax - izdat racun                                             |
|                                                                                                    |         | ×                                     | SLOBODANA BAJICA 10<br>21000 Novi Sad                             |
| ADRESA                                                                                                    | v l     | ~                                     | Peraski identifikacioni broj:123456789<br>Tekudi račun:160-555-55 |
| Dodatni opisi/klauzule                                                                                          | ~       | minimax                               |                                                                   |
| POTPIS                                                                                                    | ~       |                                       |                                                                   |
| PODNOŽJE DOKUMENTA                                                                                              | ~       | Testna stranka d.o.o<br>Ulica 100     | Storno avansni račun                                              |
| Terminologija i prevod                                                                                          | ~       | 5290 Novi Sad<br>Dopaki book 851255   | 3215                                                              |
| Ostala podešavanja                                                                                              |         | Matični broj: 123455                  | 75 Brogi 2022-9<br>Nastar New Dad<br>Aufwaraa                     |
| There is a second second second second second second second second second second second second second second se |         |                                       | Geburn 09.05.2022<br>Usašeno 08.05.2022                           |
| Stampa origa carla do obspeca                                                                                   |         |                                       | Dospeća: 09.05.2022<br>Cenova za knjižno odobrenje:               |
| Sampanja postalara o primoco 🕠                                                                                  |         |                                       |                                                                   |
| Stamparia ratia                                                                                                 |         | Vista rake ode. Usloga                | Kubilina Cena PDV Cena sa PDV Vredivost RSD                       |
| Samnania masa artikla                                                                                           |         | Testni artikel<br>Oda testnega artika | 9.999.99 kom 9.999.99 9.999.99 (99.9 %) 9.999.99 9.999.99         |
| Stamoanie Sfre artikla                                                                                          |         | Testni artikal 2                      | 5.005.09 kom 5.005.09 5.005.09 (91.0 %) 5.005.09 5.005.09         |
| Štampanie koda artikla                                                                                          |         | opu sattega artika z                  | Ukupros: 9.099,09                                                 |
| Štampanje rednog broja reda                                                                                     |         |                                       | 20x1 X - 99,09% 0di 9,599,09 9,999,09<br>Ukupina RSD1 9,499,69    |
| Štampa u dva reda                                                                                               |         |                                       | Za plaćanja RSD: 9.999,99                                         |
| Odštampajte iznos plaćanja u domaćoj valuti                                                                     |         |                                       |                                                                   |
| Štampa opisa za knjižno odobrenje                                                                               |         |                                       |                                                                   |
| lspis iznosa slovima                                                                                            |         |                                       |                                                                   |
| Štampa adrese Minimax                                                                                           |         |                                       |                                                                   |

Pri izradi samog računa na tabu pregled možete birati ovu prethodno kreiranu štampu.

| Osnovni podaci P        | regled Adresant/Primalac Pregled otpremnice Ostali |
|-------------------------|----------------------------------------------------|
| Štampa:                 | Storno avansni račun                               |
| Opic impade             | Standardno - Knjižno odobrenje                     |
| Opis iznad:             | Storno avansni račun                               |
| B I <u>U</u> <u>A</u> - | В                                                  |
|                         |                                                    |
|                         |                                                    |
|                         |                                                    |
|                         |                                                    |
|                         |                                                    |
|                         |                                                    |